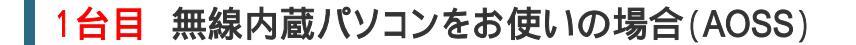

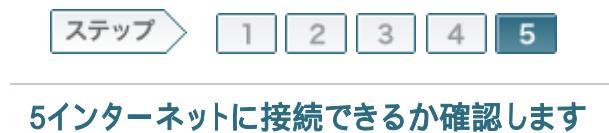

無線親機との接続が完了したら、インターネットに接続できるか確認します。

5-1

[インターネット接続を確認する]をクリックします。

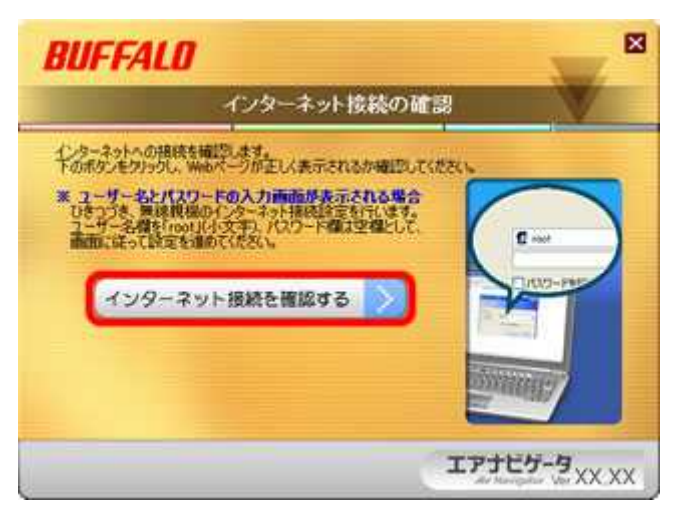

### 5-2

ログイン画面が表示されたら、ユーザー名に「root」(小文字)、パスワード を空欄にして[OK]をクリックします。

| buffalo.jp へ接続           |                      | 7             |
|--------------------------|----------------------|---------------|
| 1                        |                      |               |
| AirStation のサーバー         | - buffalo.jp にはユーザーネ | 5とバスワードが必要です。 |
| 予むとを要求している               | す(安全な接続を使わな)         | 基本的分泌的。       |
| ユーザー名(U): 1<br>パスワード(P): | 😰 root               | •             |
|                          | 一パスワードを記憶す           | 18(B)         |
| Y                        | 0                    |               |
|                          |                      | 49761         |

**memo:** プロバイダーによっては、この画面が表示されない場合もあります。その場合は、<u>手順5-6</u>の画面が表示されます。

5-3

「インターネット@スタート」画面が表示されますので、画面が切り替わるま で待ちます。

|                                                                                                    | AirStation |
|----------------------------------------------------------------------------------------------------|------------|
| TOP                                                                                                    |            |
| (29-2-1929-1                                                                                                    |            |
| インターネット情報の再設定を行う                                                                                                    |            |
| hitemet 30 POID                                                                                                    |            |
| No. 411. Free-Electron and Baltin To Large Large |            |
| ** ###################################                                                                                                    |            |

# 5-4

プロバイダー情報の設定画面が表示されたら、プロバイダーの資料(プロ バイダー登録通知書)にしたがって、各項目を入力し、[進む]をクリックしま す。

| ターネット機械の再設計<br>INTYダ情報の設定でのラッ         | (h2)          |
|---------------------------------------|---------------|
| シンシン伝統の研究研究を入り、                       | TIRAL         |
| 単れれユーザ右                               |               |
| IIIEE (29-1                           |               |
| 045(2-6)7-(1796)<br>776-(176627434604 | 39470<br>1000 |
| たっちスクラムア展開<br>512-02月第1日第1日前日の        | (8.8./2) ×    |

## 5-5

接続確認画面が表示され、インターネットに接続できるか確認がおこなわ れます。

|           | HILLAN MURAL (  |          | <br> |
|-----------|-----------------|----------|------|
| LINE LT   | CIESCIER STATES | -        |      |
| 35 Hotal? |                 | 10000-00 |      |
| -         | 確認中です           |          |      |
|           |                 |          |      |

memo: 接続確認にはしばらく時間がかかります。そのままお待ちください。

## 5-6

「接続成功です」という画面が表示されたら、[閉じる]をクリックします。

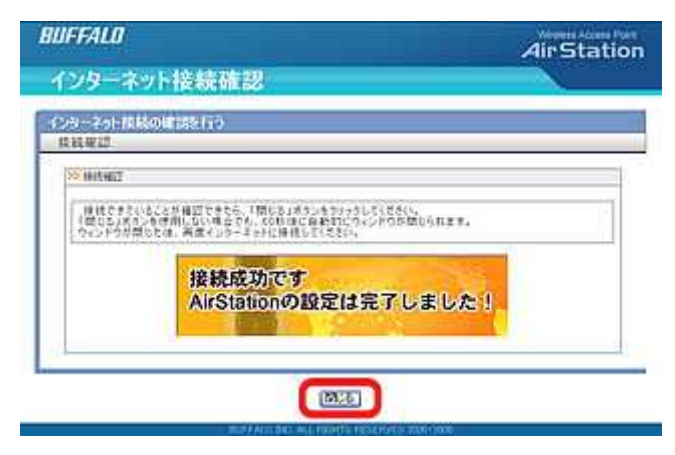

#### 5-7

「すべての設定が完了しました」と表示されたら、[完了]をクリックします。

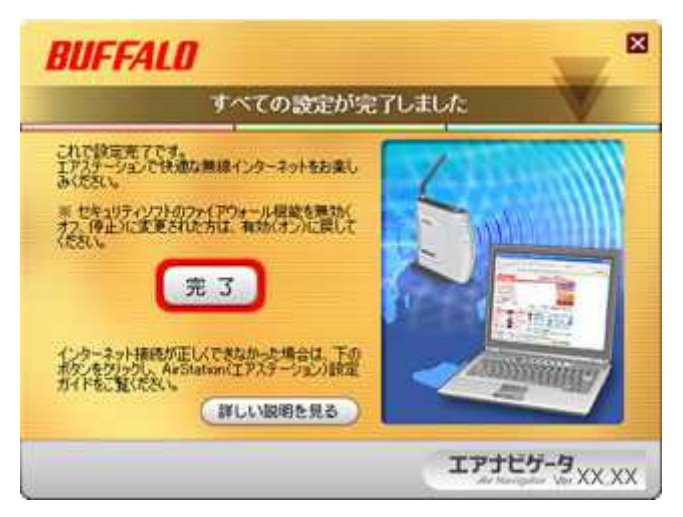

#### 5-8

Webブラウザー(InternetExplorerなど)を開いて、ホームページにアクセスし てください。

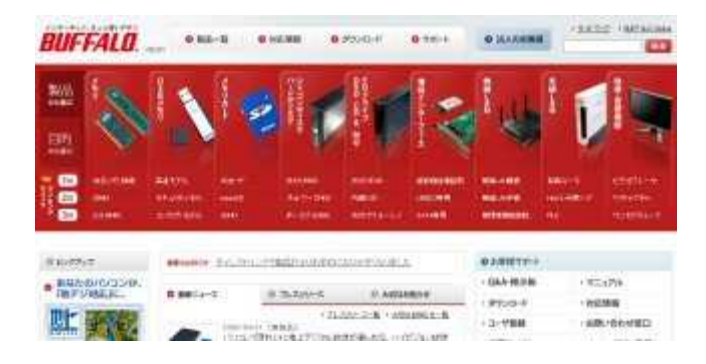

これで設定は完了です。